# 2018-2019 AKADEMİK YILI ERASMUS+ ÖĞRENCİ HAREKETLİLİĞİ BAŞVURULARI

- YTÜ'de örgün eğitim kademelerinin herhangi birinde (lisans/ yüksek lisans/ doktora) herhangi bir programa kayıtlı, tam zamanlı öğrenciler başvuru yapabilir.
- İlgili programın Yabancı Dil Hazırlık ve Bilimsel Hazırlık sınıfı öğrencileri hariç, tüm sınıflarındaki öğrenciler başvurabilir.
- Sadece öğrenim, sadece staj veya hem öğrenim hem staj için başvuru yapılabilir.
   Ancak, her faaliyet türü için ayrı bir başvuru yapmanız gerekmektedir.
- Faaliyetler hakkında detaylı bilgi edinmek için lütfen web sayfamızı inceleyiniz. <u>www.eu.yildiz.edu.tr</u>

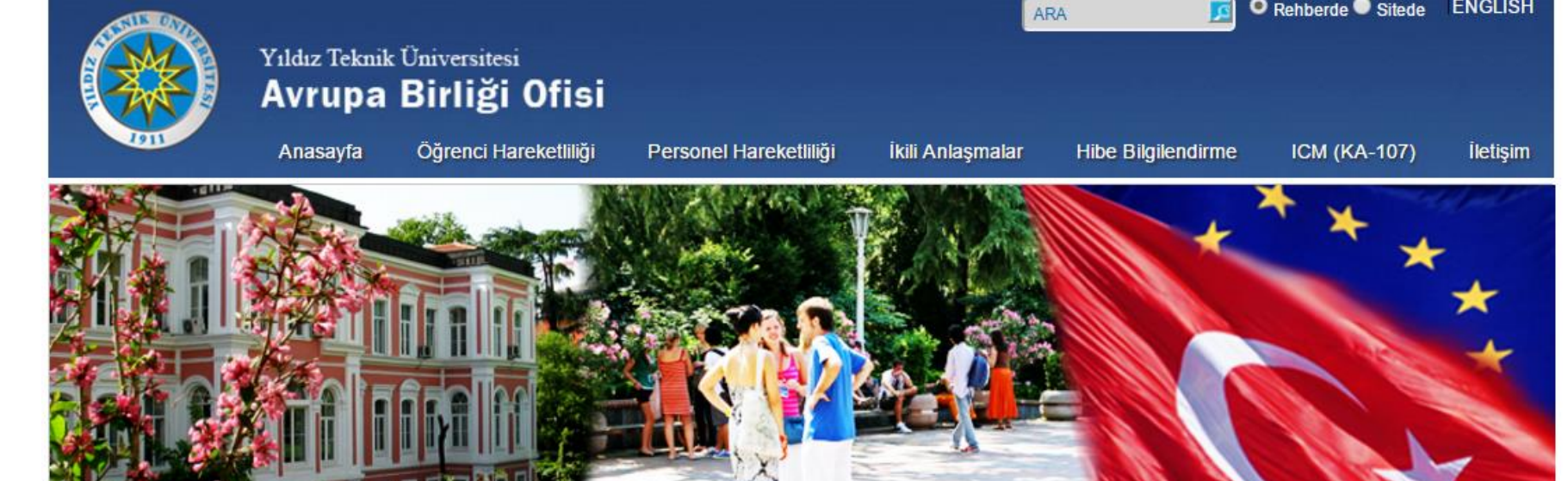

Tanıtım Erasmus+ Programı

Yükseköğretim Alanında Erasmus+

Bölüm Erasmus Koordinatörleri Platformu

Dökümanlar

Erasmus Süreç Takvimi

Ders Kataloğu

Faydalı Linkler

Başvuru - Application

Sik Sorulan Sorular

2015-2016 Akademik Yılı Erasmus+ Programı Dönüş Evrakları Hakkında 27.10.2016

2017-2018 ERASMUS+ ÖĞRENİM VE STAJ HAREKETLİLİĞİ SÜREÇ TAKVİMİ HAKKINDA 14.10.2016

25 Ekim 2016 Erasmus+ Öğrenci Bilgilendirme Toplantı Sunusu

2017-2018 Akademik yılı Erasmus+ Öğrenci Hareketliliği Bilgilendirme Toplantısı

2015-2016 Akademik Yılı Erasmus+ Programı Dönüş Evrakları Teslimi Tarihi Hakkında Güncelleme 12.10.2016

2016-2017 Bahar Dönemi Erasmus+ International Credit Mobility-Öğrenci ve Personel Hareketliliği Başvuru Çağrısı

2016-2017 Akademik Yılı Erasmus+ Programı Hibeleri Hakkında 29.09.2016

AB OFİSİ ÖĞRENCİ GÖRÜŞME SAATLERİ HAKKINDA 31.08.2016

2016-2017 Akademik Yılı Dosya Teslimi Hakkında 22.08.2016

#### Pratik Bilgiler

Öğrenci Hareketliliği Süreçleri

Erasmus+Bölüm Koordinatörleri

Erasmus+ Staj Komisyonu Üyeleri

ISCED Kodlan - Bölüm Alan Kodlan

Staj hareketliliği-Sigorta

Staj Faaliyeti-İngiltere (CoSnumber)

Staj-Kabul mektubu açıklamalar

İkili Anlaşma imzalama süreci

Çevrim İçi Dil Desteği(OLS-Online Linguistic Support)

İnternet tarayıcınıza <u>www.eu.yildiz.edu.tr</u> yazarak Erasmus+ Program Birimi web sayfasını açınız.

Başvuru linkini tıklayınız.

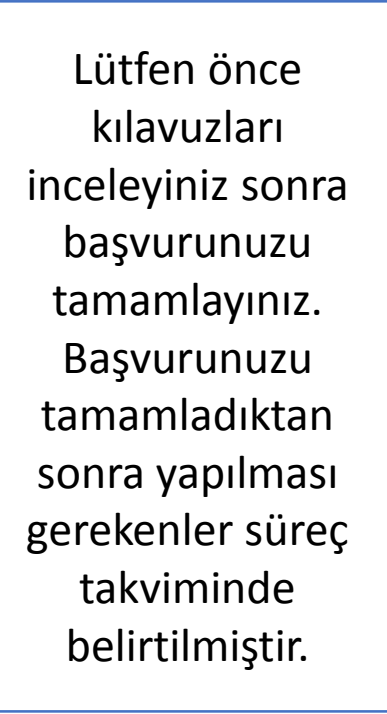

| ik Universitesi                                 |                                                                                                    |                                                                                                    |                                                                                                    |                                                                                                    |                                                                                                    |
|-------------------------------------------------|----------------------------------------------------------------------------------------------------|----------------------------------------------------------------------------------------------------|----------------------------------------------------------------------------------------------------|----------------------------------------------------------------------------------------------------|----------------------------------------------------------------------------------------------------|
| <b>a Birliği Ofisi</b><br>Öğrenci Hareketliliği | Personel Hareketliliği                                                                                                    | İkili Anlaşmalar                                                                                                    | Hibe Bilgilendirme                                                                                                    | ICM (KA-107)                                                                                                    |                                                                                                    |
| Başvuru - A                                     | pplication                                                                                                    |                                                                                                    |                                                                                                    |                                                                                                    | Z                                                                                                    |
| 2017-2018 Akade<br>(Öğrenim/Stai) B             | emik Yılı Erasmus+<br>asvuruları (30 Ekir                                                                                                    | · Öğrenci Harel<br>n 2017 - 17 Kaş                                                                                                    | ketliliği<br>sım 2017)                                                                                                    |                                                                                                    |                                                                                                    |
| (-9                                             |                                                                                                    |                                                                                                    |                                                                                                    |                                                                                                    |                                                                                                    |
| Çağrı Metni için f                              | tıklayınız.                                                                                                    |                                                                                                    |                                                                                                    |                                                                                                    |                                                                                                    |
| Başvuru Kılavuz                                 | u için tıklayınız.                                                                                                    |                                                                                                    |                                                                                                    |                                                                                                    |                                                                                                    |
| Otomasyon Siste<br>Basvuru linki içir           | emi Görsel Kılavuz<br>n tıklayınız.                                                                                                    | için tıklayınız.                                                                                                    |                                                                                                    |                                                                                                    |                                                                                                    |
| Süreç Takvimi iç                                | in tıklayınız.                                                                                                    |                                                                                                    |                                                                                                    |                                                                                                    |                                                                                                    |
|                                                 |                                                                                                    |                                                                                                    |                                                                                                    |                                                                                                    |                                                                                                    |
|                                                 |                                                                                                    |                                                                                                    |                                                                                                    |                                                                                                    |                                                                                                    |
|                                                 |                                                                                                    |                                                                                                    |                                                                                                    |                                                                                                    |                                                                                                    |
|                                                 |                                                                                                    |                                                                                                    |                                                                                                    |                                                                                                    |                                                                                                    |
| 1                                               |                                                                                                    |                                                                                                    |                                                                                                    |                                                                                                    |                                                                                                    |
|                                                 |                                                                                                    |                                                                                                    |                                                                                                    |                                                                                                    |                                                                                                    |
|                                                 | Birliği Ofisi<br>Öğrenci Hareketliliği<br>Başvuru - A<br>2017-2018 Akade<br>(Öğrenim/Staj) B<br>Çağrı Metni için t<br>Başvuru Kılavuzı<br>Otomasyon Siste<br>Başvuru linki için<br>Süreç Takvimi iç | İbirliği Ofisi         Öğrenci Hareketliliği         Personel Hareketliliği         Başvuru - Application         2017-2018 Akademik Yılı Erasmus+<br>(Öğrenim/Staj) Başvuruları (30 Ekir         Çağrı Metni için tıklayınız.         Başvuru Kılavuzu için tıklayınız.         Otomasyon Sistemi Görsel Kılavuz         Başvuru linki için tıklayınız.         Süreç Takvimi için tıklayınız. | Birliği Ofisi         Öğrenci Harekettiliği       Personel Harekettiliği       İkili Anlaşmalar         Başvuru - Application         2017-2018 Akademik Yılı Erasmus+ Öğrenci Harelet<br>(Öğrenim/Staj) Başvuruları (30 Ekim 2017 - 17 Kas         Çağrı Metni için tıklayınız.         Başvuru Kılavuzu için tıklayınız.         Otomasyon Sistemi Görsel Kılavuz için tıklayınız.         Başvuru linki için tıklayınız.         Süreç Takvimi için tıklayınız. | Birliği Ofisi         Oğrenci Hareketliliği       Personel Hareketliliği       İkil Anlaşmalar       Hibe Bilgilendirme         Başvuru - Application         2017-2018 Akademik Yılı Erasmus+ Öğrenci Hareketlilliği<br>(Öğrenim/Staj) Başvuruları (30 Ekim 2017 - 17 Kasım 2017)         Çağrı Metni için tıklayınız.         Başvuru Kılavuzu için tıklayınız.         Otomasyon Sistemi Görsel Kılavuz için tıklayınız.         Başvuru linki için tıklayınız.         Süreç Takvimi için tıklayınız. | Birliği Ofisi         Oğrenci Hareketliliği       Personel Hareketliliği       İkili Anlaşmalar       Hibe Bilgilendirme       ICM (KA-107)         Başvuru - Application         2017-2018 Akademik Yılı Erasmus+ Öğrenci Hareketliliği<br>(Öğrenim/Staj) Başvuruları (30 Ekim 2017 - 17 Kasım 2017)         Çağrı Metni için tıklayınız.         Başvuru Kılavuzu için tıklayınız.         Otomasyon Sistemi Görsel Kılavuz için tıklayınız.         Başvuru linki için tıklayınız.         Süreç Takvimi için tıklayınız. |

Sisteme sadece USIS/GSIS kullanıcı adı ve şifresiyle giriş yapabilirsiniz.

Geçen sene Erasmus+ başvurusu yaptıysanız USIS/GSIS kullanıcı adı ve şifresiyle sisteme direkt giriş yapabilirsiniz.

İlk kez Erasmus+ başvurusu yapacaksanız «ön başvuru formunu» doldurmanız gerekmektedir. Linke tıklayınız.

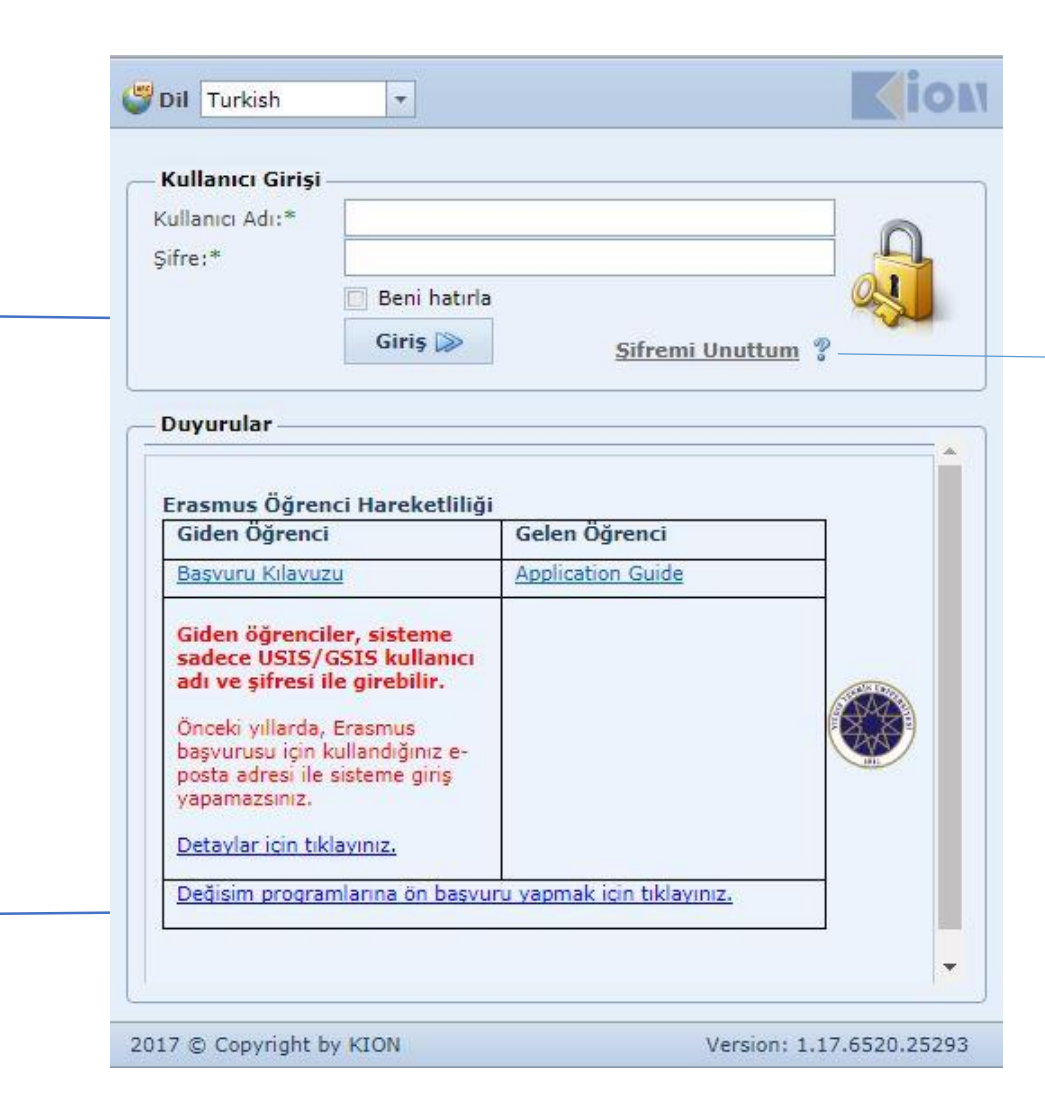

USIS/GSIS şifrenizi hatırlamıyorsanız, Bilgi İşlem Daire Başkanlığı'ndan öğrenebilirsiniz.

«Şifremi unuttum» butonu giden öğrenci başvuruları için çalışmamaktadır.

## Sırasıyla önce Erasmus+ 'ı sonra Öğrenci'yi tıklayınız.

| Degişim Program | ıları Ön Başvuru Formu |  |
|-----------------|------------------------|--|
|                 |                        |  |
|                 |                        |  |
|                 | Erasmus+               |  |
|                 |                        |  |
|                 |                        |  |
|                 |                        |  |

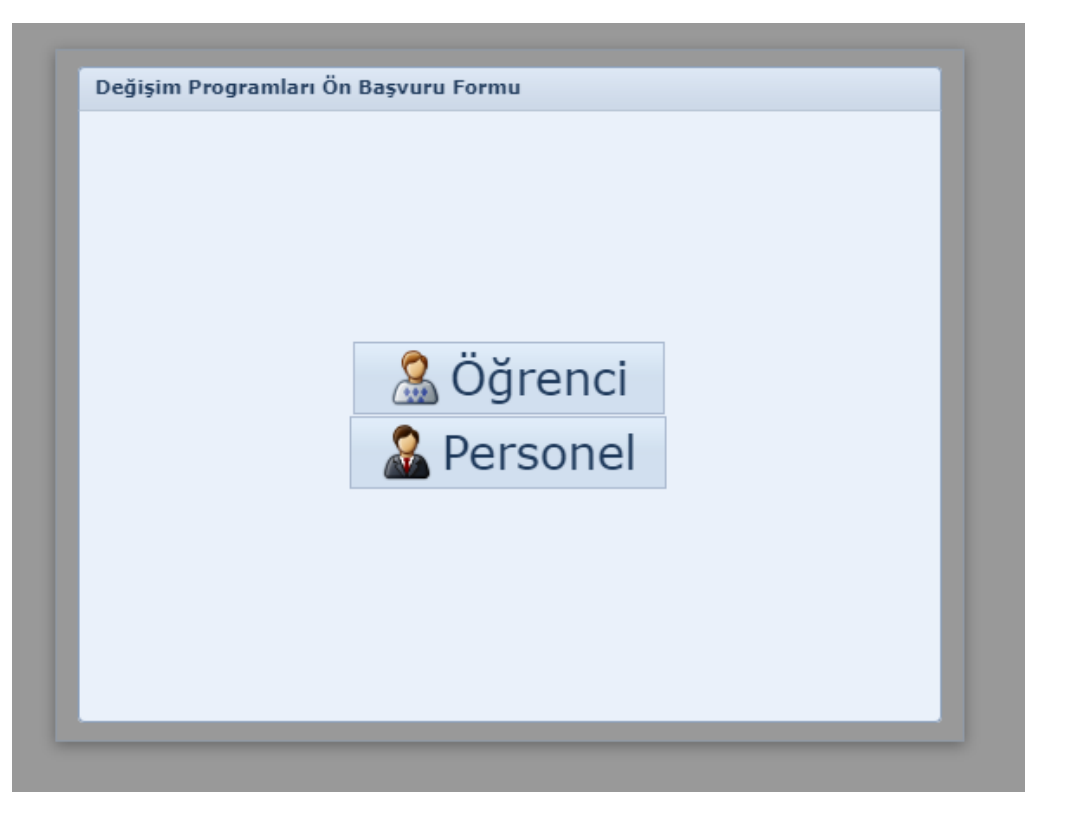

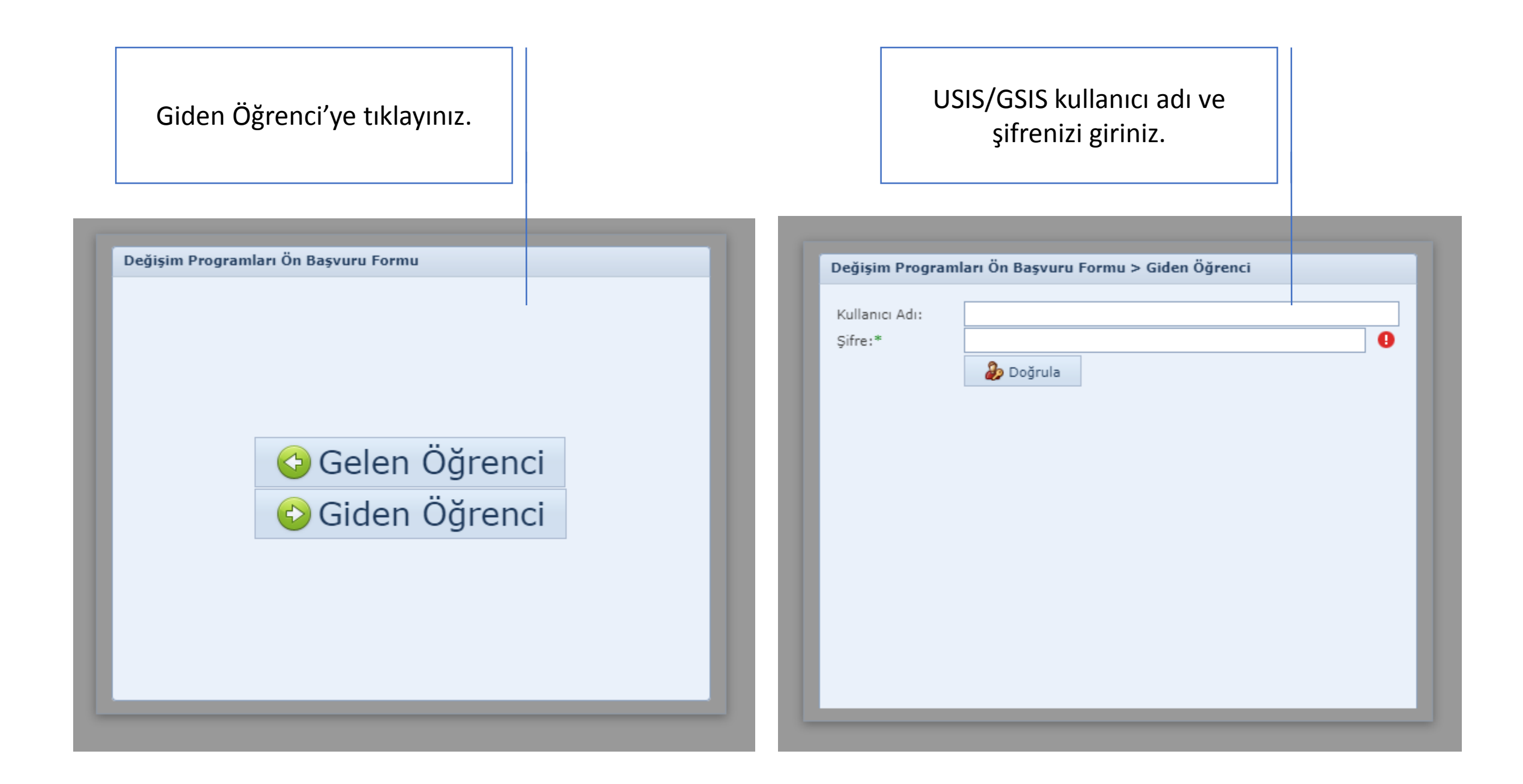

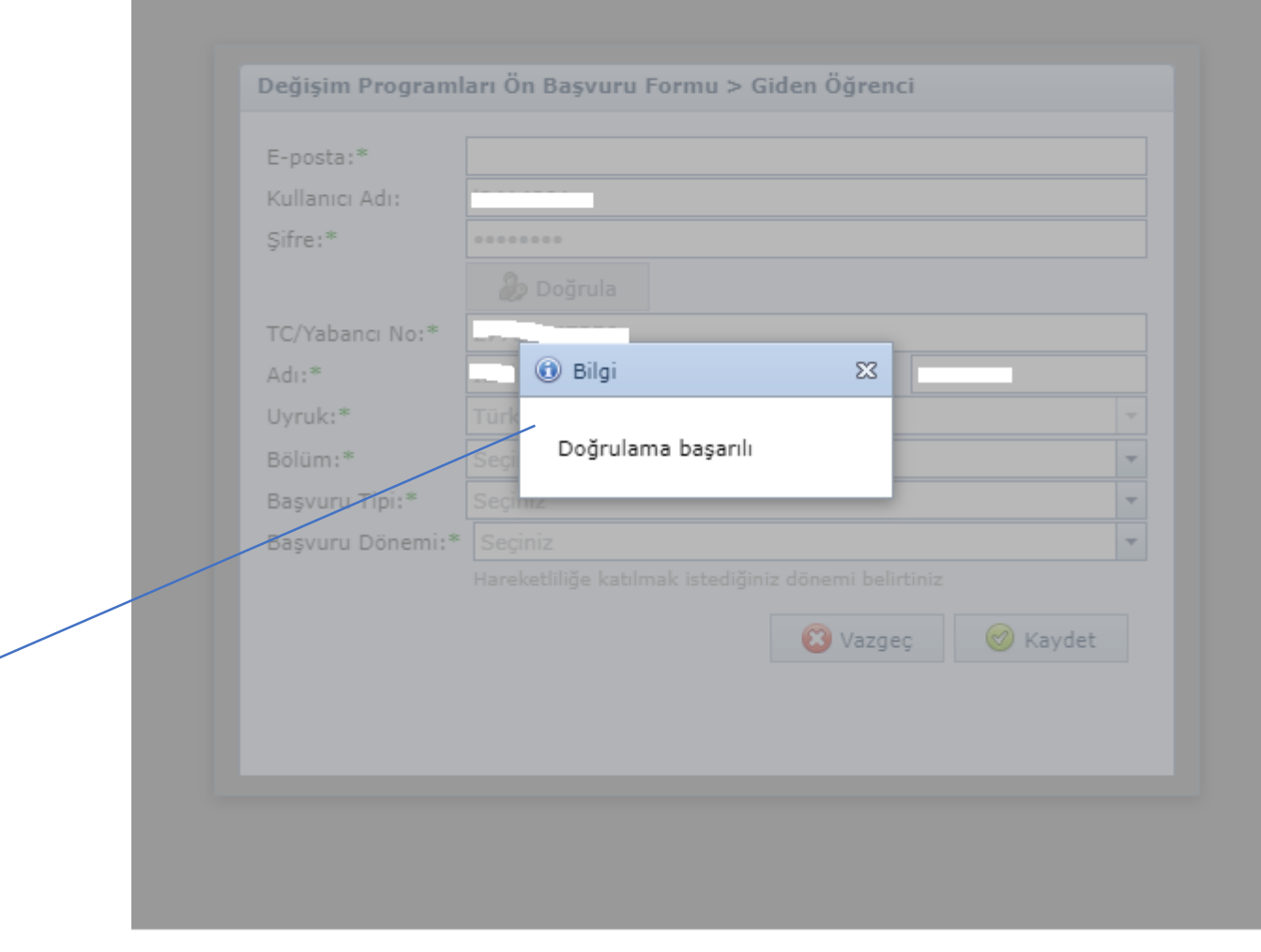

«Doğrulama başarılı» uyarısını kapatınız ve alttaki ekranda gereken bilgileri girerek «kaydet» butonuna tıklayınız. Gerekli tüm bilgileri eksiksiz giriniz ve «kaydet» butonuna tıklayınız.

Başvuru tipiniz Öğrenim veya Staj olabilir. Öğrenim için hangi dönemde (Güz, Bahar, Güz+Bahar) faaliyet gerçekleştirmek istiyorsanız seçiniz. Staj için sadece «Yaz» seçeneği mevcut (daha sonra kabul mektupları ile istediğiniz tarihleri seçebileceksiniz).

| E-posta:*       |                      |                          |            |      |
|-----------------|----------------------|--------------------------|------------|------|
| Kullanici Adi:  |                      |                          |            |      |
| Şifre:*         |                      | 1                        |            |      |
|                 | <i> D</i> oğrula     |                          |            |      |
| TC/Yabancı No:* |                      |                          |            |      |
| Adı:*           |                      | Soyadı:*                 |            |      |
| Uyruk:*         |                      |                          |            |      |
| Bölüm:*         |                      |                          |            |      |
| Başvuru Tipi:*  |                      |                          |            |      |
| Başvuru Dönemi: | *                    |                          |            |      |
|                 | Hareketliliğe katılı | nak istediğiniz dönemi t | oelirtiniz |      |
|                 |                      | 🔞 Va                     | zgec 🔗 Ka  | vdet |
|                 |                      | <b>•</b> • • •           |            | ,    |
|                 |                      |                          |            |      |
|                 |                      |                          |            |      |

Başarılı bir şekilde ön başvuru formunu dolduran öğrenciler, kullanıcı girişi ekranına dönerek USIS/GSIS bilgileriyle sisteme giriş yapmalıdır.

| *ullanua Adu*                                                                                                    | 1                                                                                                    |                                    |          |
|----------------------------------------------------------------------------------------------------|----------------------------------------------------------------------------------------------------|------------------------------------|----------|
| ifre:*                                                                                                    |                                                                                                    |                                    | <u> </u> |
|                                                                                                    | 🔲 Beni hatırla                                                                                              |                                    | QU       |
|                                                                                                    | Giriş ≫                                                                                                    | Sifremi Unut                       | tum ?    |
| Duyurular —                                                                                                    |                                                                                                    |                                    |          |
|                                                                                                    |                                                                                                    |                                    |          |
| Erasmus Öğren                                                                                                    | ci Hareketliliði                                                                                            |                                    |          |
|                                                                                                    | ici mar execunigi                                                                                           |                                    |          |
| Giden Öğrenci                                                                                                    |                                                                                                    | Gelen Öğrenci                      |          |
| Giden Öğrenci<br>Başvuru Kılavuz                                                                                                    | i<br>2 <u>u</u>                                                                                             | Gelen Öğrenci<br>Application Guide |          |
| Giden Öğrenci<br>Başvuru Kılavuz<br>Giden öğrencil<br>sadece USIS/G<br>adı ve şifresi il<br>Önceki yıllarda,<br>başvurusu için k<br>posta adresi ile<br>yapamazsınız.<br>Detaylar için tık                    | ler, sisteme<br>GSIS kullanıcı<br>le girebilir.<br>Erasmus<br>kullandığınız e-<br>sisteme giriş             | Gelen Öğrenci<br>Application Guide |          |
| Giden Öğrenci<br>Başvuru Kılavuz<br>Giden öğrencil<br>sadece USIS/C<br>adı ve şifresi il<br>Önceki yıllarda,<br>başvurusu için k<br>posta adresi ile<br>yapamazsınız.<br>Detaylar için tık<br>Değisim program | ler, sisteme<br>GSIS kullanıcı<br>le girebilir.<br>Erasmus<br>kullandığınız e-<br>sisteme giriş<br>dayınız. | Gelen Öğrenci<br>Application Guide |          |

|                           | Image: Ana Sayfa     Image: Sayfa     Image: Sayfa     Image: Sayfa       Basyuru Yap / Listele     E                                                   |                  |     |                    |   |              |                |                  |                   |                |                |  |
|---------------------------|----------------------------------------------------------------------------------------------------|------------------|-----|--------------------|---|--------------|----------------|------------------|-------------------|----------------|----------------|--|
| kra 🔍                     | Dayra                                                                                                    |                  |     |                    |   |              |                |                  |                   |                |                |  |
| 🕃 Değişim Programları 🛛 🙆 | Başvu                                                                                                    | aşvurularım      |     |                    |   |              |                |                  |                   |                |                |  |
| 🎡 Başvuru Yap / Listele   |                                                                                                    | Yeni Başvuru Yap |     |                    |   |              | Başvu          | ırularım         |                   |                |                |  |
|                           | Başvu                                                                                                    | iru Formu        |     | Başvuru Tarihi     |   | Akademik Yıl | Akademik Dönem | Değişim Programı | Hareketlilik Tipi | Başvuru Tipi   | Başvuru Durumu |  |
|                           | Image: Başvuruyu Tamamla         30.10.2017 07:56:42         2018-2019         Yaz         Erasmus+         Giden Öğrenci         Staj         Online K |                  |     |                    |   |              |                |                  |                   | Online Kayıtlı |                |  |
|                           |                                                                                                    |                  |     |                    |   |              |                |                  |                   |                |                |  |
|                           |                                                                                                    | Başvuruyu Tamaı  | nla | 11.10.2017 15:10:3 | 5 | 2018-2019    | Güz            | Erasmus+         | Giden Öğrenci     | Öğrenim        | Online Kayıtlı |  |
|                           |                                                                                                    |                  |     |                    |   |              |                |                  |                   |                |                |  |

Başvuruyu Tamamla'yı tıklayınız.

| Bilgilerinizi gir<br>Sonraki Adıma | riniz, resmi<br>a Geç» but | nizi yükleyiniz, «Kaydet ve<br>onuna tıklayınız. |               | Özel ihtiyaç sahibi (fiziksel engel, kronik hastalık vb.)<br>öğrencilerimizin ayrıca <u>erasmus@yildiz.edu.tr</u> adresi<br>üzerinden Erasmus+ Program Birimi ile iletişime geçme<br>gerekmektedir. |  |  |  |
|------------------------------------|----------------------------|--------------------------------------------------|---------------|----------------------------------------------------------------------------------------------------|--|--|--|
|                                    |                            |                                                  |               | Serekinekteun                                                                                                    |  |  |  |
|                                    |                            |                                                  |               |                                                                                                    |  |  |  |
|                                    |                            |                                                  |               |                                                                                                    |  |  |  |
| Ana Sayfa Hesabim                  | Dil Hata Bildir            | Çıkış                                            |               |                                                                                                    |  |  |  |
| Basyuru Yan / Listele X            |                            |                                                  |               |                                                                                                    |  |  |  |
| Başvuru Formu                      |                            |                                                  |               |                                                                                                    |  |  |  |
|                                    |                            |                                                  |               |                                                                                                    |  |  |  |
| Vişisel Bilgiler                   | Kişisel Bilgiler           |                                                  |               |                                                                                                    |  |  |  |
| Basyuru Bilgileri                  | TC Kimlik No:              |                                                  | Pasaport No:  |                                                                                                    |  |  |  |
| Abancı Dil Sınav Bilgileri         | Uvruk:                     |                                                  | Cinsivet:     |                                                                                                    |  |  |  |
| Basyuru Tamamlama                  | Doğum Yeri:                |                                                  | Doğum Tarihi: |                                                                                                    |  |  |  |
|                                    | Baba Adı:                  |                                                  | Anne Adı:     | Resiminizi                                                                                                    |  |  |  |
|                                    | Baba Soyadı:               |                                                  | Anne Soyadı:  | yükleyiniz                                                                                                    |  |  |  |
|                                    | Engel Durumu:              |                                                  | •             |                                                                                                    |  |  |  |
|                                    |                            |                                                  |               |                                                                                                    |  |  |  |
|                                    |                            |                                                  |               |                                                                                                    |  |  |  |
|                                    |                            |                                                  |               |                                                                                                    |  |  |  |
|                                    | Ev Adresi                  |                                                  |               |                                                                                                    |  |  |  |
|                                    | Ulke:                      | Türkiye                                          | <b>T</b>      |                                                                                                    |  |  |  |
|                                    | II:                        | Seçiniz                                          | ▼ II [        | Il Diğer: Listede Yok Ise Belirtiniz                                                                                                    |  |  |  |
|                                    | Ilçe:                      | Seçiniz                                          | ▼ Ilç         | Ilçe Diğer:                                                                                                    |  |  |  |
|                                    | Adres:                     |                                                  |               |                                                                                                    |  |  |  |
|                                    | — İletişim Bilgileri —     |                                                  |               |                                                                                                    |  |  |  |
|                                    | E-Posta (Üniversite):      |                                                  | E-I           | E-Posta (Alternatif):                                                                                                    |  |  |  |
|                                    | Ev Tel:                    |                                                  | GS            | GSM Tel:                                                                                                    |  |  |  |
|                                    | — Acil Durumlarda İle      | tişim Kurmak İçin                                |               |                                                                                                    |  |  |  |
|                                    | Acil Durum Yakını:         |                                                  | Yal           | Yakınlık Durmu:                                                                                                    |  |  |  |
|                                    | Acil Durum Ev Tel:         |                                                  | Ac            | Acil Durum Cep Tel:                                                                                                    |  |  |  |
|                                    |                            |                                                  |               |                                                                                                    |  |  |  |
|                                    | Kaydet ve Sonraki Adı      | ma Geç 🎯                                         |               |                                                                                                    |  |  |  |

Bu ekrandaki bilgiler sistemden tanımlı olarak gelecektir.

Akademik ortalamanızın kaç olduğu ve kaçıncı sınıfta göründüğünüz önemli değildir. Bu bilgiler, güz dönemi bittikten sonra, süreç takviminde belirtilen tarihlerde güncellenecektir. Kaydet ve Sonraki adıma geç butonuna tıklayınız.

| Ana Sayfa Hesabim                                                                                                    | Dil Hata Bildir Çıkış                                                                                                    |
|----------------------------------------------------------------------------------------------------|----------------------------------------------------------------------------------------------------|
| Başvuru Yap / Listele × Ba<br>Başvuru Formu                                                                                                    | şvuru Formu X                                                                                                    |
| <ul> <li>Kişisel Bilgiler</li> <li>Öğrenci Bilgileri</li> <li>Başvuru Bilgileri</li> <li>Yabancı Dil Sınav Bilgileri</li> <li>Başvuru Tamamlama</li> </ul> | Öğrenci Bilgileri         Sınıf:         Öğrenci Numarası:         Öğrenci Numarası:         Akademik Ortalama:         Birim Bilgileri         Fakülte/Enstitü:         Program: |
|                                                                                                    | Kaydet ve Sonrakî Adıma Geç 🮯                                                                                                    |

| Başvuru Yap / Listele × Başvuru Formu ×                                                                                                    |                                                                                                    |                                                                                                    |  |  |  |  |  |
|----------------------------------------------------------------------------------------------------|----------------------------------------------------------------------------------------------------|----------------------------------------------------------------------------------------------------|--|--|--|--|--|
| Başvuru Formu                                                                                                    |                                                                                                    |                                                                                                    |  |  |  |  |  |
| <ul> <li>Kişisel Bilgiler</li> <li>Öğrenci Bilgileri</li> <li>Başvuru Bilgileri</li> <li>Başvuru Bilgileri</li> <li>Haraketliliğe</li> </ul> | Igileri<br>nemi:* 2018-2019 - Güz                                                                                         | Başvuru Tipi:* Öğrenim                                                                                                    |  |  |  |  |  |
| Başvuru Tamamlama<br>Geçmiş Era:<br>Geçmiş Topla<br>Daha önce ha                                                                             | smus+ Hareketlilik Bilgileri<br>am Hareketliliğe Katıldığınız Gün:<br>reketliliğe toplam kaç gün katıldığınızı belirtiniz | Geçmiş Hareketlilik Diploma Seviyesi:<br>Daha önce hareketliliğe katıldığınız diploma seviyesini belirtiniz<br>Geçmiş Hareketliliğin Başyuru Tini: |  |  |  |  |  |
| Daha önce ha                                                                                                    | am Hareketninge Katilina Sayisi:       reketliliğe kaç defa katıldığınızı belirtiniz       onraki Adıma Geç @             | Daha önce hareketliliğe katıldığınız başvuru tipini belirtiniz                                                                                     |  |  |  |  |  |

Erasmus+ programından hibe almadan yararlanmak isteyen öğrenciler bu kısmı işaretlemelidir. Bu cümle, «programdan hibeli ya da hibesiz yararlanmak istiyorum» anlamına gelmez.

## 17 Aralık 2017 tarihinde yapılacak olan Erasmus Yabancı Dil Sınavına girmek istiyorsanız, sınav oturumu seçiniz. <u>Burada yapılan</u> tercih daha sonra değiştirilemez.

| Ana Sayfa Hesabim D                                                                                                    | vil Hata Bildir                                                                                   | Çıkış                                                                                                    |                                                   |                                                                                                    |                                                                                                    |                        |          |  |  |
|----------------------------------------------------------------------------------------------------|---------------------------------------------------------------------------------------------------|----------------------------------------------------------------------------------------------------|---------------------------------------------------|----------------------------------------------------------------------------------------------------|----------------------------------------------------------------------------------------------------|------------------------|----------|--|--|
| Başvuru Yap / Listele × Baş                                                                                                    | şvuru Formu 🛛 🗙                                                                                   |                                                                                                    |                                                   |                                                                                                    |                                                                                                    |                        |          |  |  |
| Başvuru Formu                                                                                                    |                                                                                                   |                                                                                                    |                                                   |                                                                                                    |                                                                                                    |                        |          |  |  |
| <ul> <li>Kişisel Bilgiler</li> <li>Öğrenci Bilgileri</li> <li>Başvuru Bilgileri</li> <li>Yabancı Dil Sınav Bilgileri</li> <li>Başvuru Tamamlama</li> </ul> | Üniversite İçi Yaba<br>Katılmak İstediğiniz S<br>Oturum Adı: 2017 E<br>Üniversitenin yapacağı Era | ncı Dil Sınav Bilgileri<br>Sınav Oturumlarını Seçiniz:<br>irasmus Yabancı Dil Sınavı Sınav Tipi:<br>asmus Yabancı Dil sınavına gir(e)meyr | Üniversite Yabancı Dil<br>ecekseniz, kılavuzda gı | Sınavı Sınav Dili: English Sınav Tarih<br>eçerliliği belirtilen sınavlardan birini e<br>Önceden Girmis Old | i: 17.12.2017 10:00<br>kleyiniz. Daha sonra bu tercihinizi değiştirem<br>luğunuz Yabancı Dil Sınay Bilgileri | eyeceksiniz.           |          |  |  |
|                                                                                                    | Sınav Ekle                                                                                        | Sınav Tarihi                                                                                                    | Sınav Dili                                        | Sınav Adı                                                                                                  | Toplam Dil Puanı                                                                                             | Hesaplanan Toplam Puan | Açıklama |  |  |
|                                                                                                    | No data to display                                                                                |                                                                                                    |                                                   |                                                                                                    |                                                                                                    |                        |          |  |  |
|                                                                                                    | Kaydet ve Sonraki Adı                                                                             | ma Geç 🮯                                                                                                    |                                                   |                                                                                                    |                                                                                                    |                        |          |  |  |

17 Aralık 2017 tarihinde yapılacak olan Erasmus Yabancı Dil Sınavına gir(e)meyecekseniz, listede yer alan geçerli sınavlardan birisine ait skorunuz varsa buraya eklemeniz gerekmektedir. Ekleme yapmazsanız 17 Aralık 2017 tarihindeki sınava girmeniz gerekmektedir. **Burada yapılan tercih daha sonra değiştirilemez.** 

**Geçerli sınavlar:** 11.12.2016 tarihinde yapılan Erasmus+ Yabancı Dil Sınavı, son üç yıl içinde alınmış YDS, YÖKDİL veya 22.01.2016 tarihli ÖSYM Denklik Tablosunda yer alan program ülkeleri dillerine ait sınavlar (denklik tablosuna göre minimum 50 puan)

Denklik Tablosu için bakınız: http://dokuman.osym.gov.tr/pdfdokuman/2016/GENEL/EsdegerlikTablosu29012016.pdf

| Ana Sayfa Hesabim                                                                                                    | Dil             | Tata Bildir         | Cikiş              |                                                                                                    |
|----------------------------------------------------------------------------------------------------|-----------------|---------------------|--------------------|----------------------------------------------------------------------------------------------------|
| Başvuru Yap / Listele 🔿                                                                                                    | Başvuru         | I Formu X           |                    |                                                                                                    |
| Başvuru Formu                                                                                                    |                 |                     |                    |                                                                                                    |
| <ul> <li>Kişisel Bilgiler</li> <li>Öğrenci Bilgileri</li> <li>Başvuru Bilgileri</li> <li>Yabancı Dil Sınav Bilgi</li> <li>Başvuru Tamamlama</li> </ul> | ileri           | Başvuru             | sırasınd<br>kaydır | a doldurduğum bilgilerin doğruluğunu onaylar, yanlış beyanda bulunmam ve kayıt hakkı kazanmam halinde, kesin<br>nın yapılmayacağını, kesin kaydım yapılmış olsa bile kaydımın iptal edileceğini kabul ve taahhüt ederim.<br>Maşvuru İşlemini Tamamla 🎯 |
| Kuti<br>Ta                                                                                                    | ıyu se<br>mamla | eçerek B<br>a buton | aşvuru<br>unu tık  | İşlemini<br>layınız.                                                                                                    |

|            | 2                                   | ABC     | Ŏ           |                    |                                                                                                    |
|------------|-------------------------------------|---------|-------------|--------------------|----------------------------------------------------------------------------------------------------|
| Ana Sayfa  | Hesabim                             | Dil     | Hata Bildir | Çıkış              |                                                                                                    |
| Basvuru Ya | p / Listele X                       | Basyuru | Formu X     |                    |                                                                                                    |
| Başvuru Fo | rmu                                 | Duyrara |             |                    |                                                                                                    |
| J Kisise   |                                     |         | _           |                    |                                                                                                    |
| 🦻 Öğren    | ci Bilgileri                        |         | Başvuru     | sırasınd<br>kavdır | a doldurduğum bilgilerin doğruluğunu onaylar, yanlış beyanda bulunmam ve kayıt hakkı kazanmam halinde, kesin<br>un yapılmayacağını, kesin kaydım yapılmış olsa bile kaydımın iptal edileceğini kabul ve taabhüt ederim. |
| 📔 Başvu    | ru Bilgileri                        |         |             | ,                  |                                                                                                    |
| 🖉 Yaban    | cı Dil Sınav Bilgil<br>ru Tamamlama |         |             |                    | Başvuru İşlemini Tamamla 🛞                                                                                                    |
|            |                                     |         |             |                    |                                                                                                    |
|            |                                     |         |             |                    |                                                                                                    |
|            |                                     |         |             |                    |                                                                                                    |
|            |                                     |         |             |                    |                                                                                                    |
|            |                                     |         |             |                    |                                                                                                    |
|            |                                     |         |             |                    | Vahanci dil sinav bilgilerinizi                                                                                                    |
|            |                                     |         |             |                    | tanımlayınız (DSD II (German))<br>Resiminizi yükleyiniz                                                                                                    |

«Başvuru İşlemini Tamamla» butonuna tıkladıktan sonra eksik bilginiz var ise sistem uyarı verecektir. Geri dönerek eksik bilgileri tamamlamanız gerekmektedir.

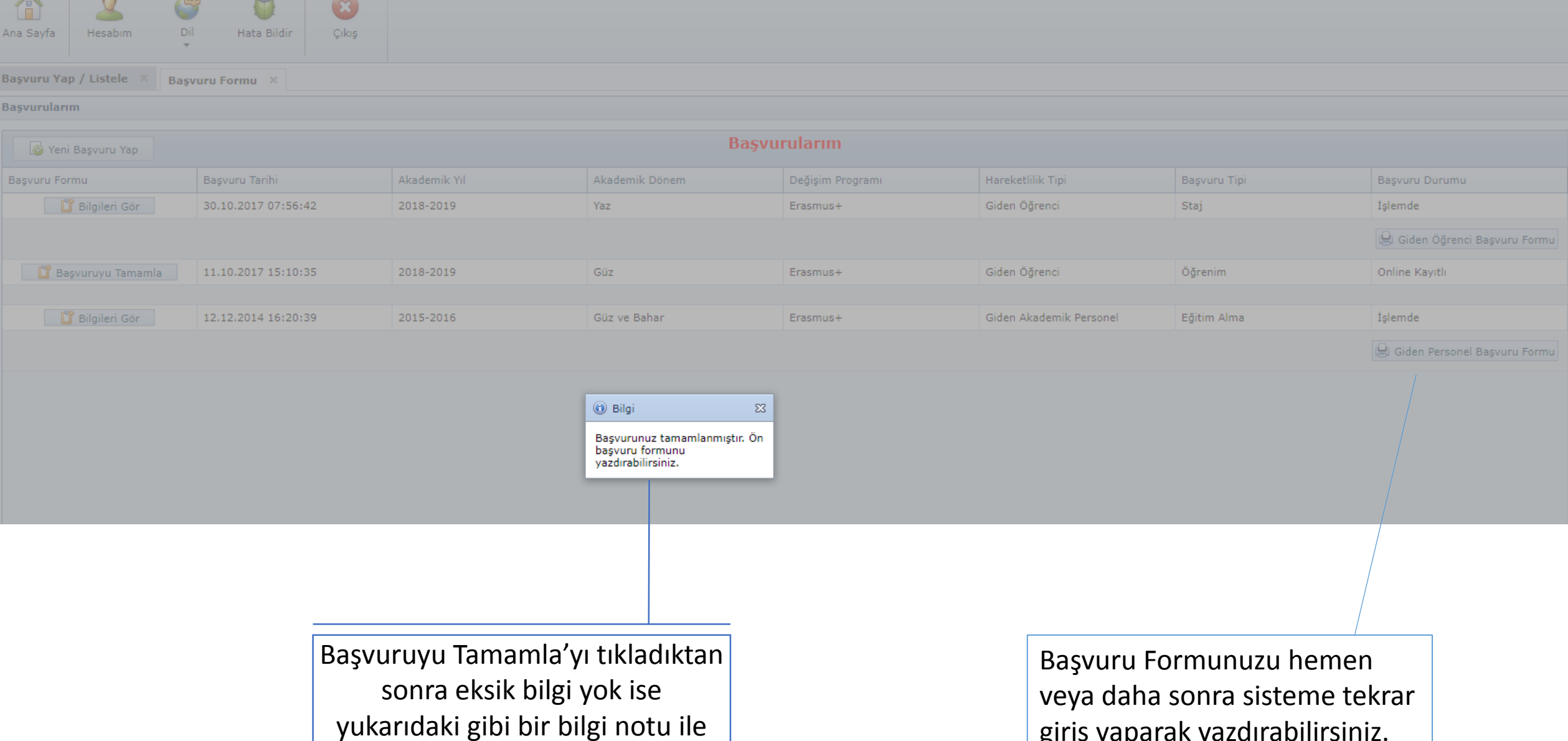

karşılaşacaksınız.

giriş yaparak yazdırabilirsiniz.

| Ana Sayfa Hesabim Dil Hata Bildir Çıkış |                             |                                    |                             |  |  |  |  |  |  |
|-----------------------------------------|-----------------------------|------------------------------------|-----------------------------|--|--|--|--|--|--|
| Başvuru Yap / Listele × Başvuru Formu × |                             |                                    |                             |  |  |  |  |  |  |
| Başvurularım                            |                             |                                    |                             |  |  |  |  |  |  |
| 🔞 Yeni Başvuru Yap                      | Başvur                      | rularım                            |                             |  |  |  |  |  |  |
| Başvuru Formu Başvuru Tarihi            | Akademik Yıl Akademik Dönem | Değişim Programı Hareketlilik Tipi | Başvuru Tipi Başvuru Durumu |  |  |  |  |  |  |
| Bilgileri Gör 30.10.2017 07:56:42       | 2018-2019 Yaz               | Erasmus+ Giden Öğrenci             | Staj <mark>(</mark> işlemde |  |  |  |  |  |  |
| 🗟 Giden Öğrenci Başvuru Formu           |                             |                                    |                             |  |  |  |  |  |  |
| 🔓 Başvuruyu Tamamla 11.10.2017 15:10:35 | 2018-2019 Güz               | Erasmus+ Giden Öğrenci             | Öğrenim Online Kayıtlı      |  |  |  |  |  |  |

Başvuru durumunuz «işlemde» ise, başvurunuz tamamlanmıştır ve değişiklik yapamazsınız.

Başvuru durumunuz «online kayıtlı» ise, başvurunuz tamamlanmamıştır ve değişiklik yapabilirsiniz. Başvuru durumu «online kayıtlı» olan öğrencilerin, başvuruları geçersizdir. Bundan sonraki adımlar web sayfamızdaki süreç takviminden takip edilmelidir.

Süreç takvimi gerekli görüldükçe güncellenmektedir. Bu nedenle web sayfamız üzerinden takip etmeniz tavsiye edilir.

#### Süreç Takvimi

ECHE-Erasmus Üniversite

Beyannamesi

Vizyon-Misyon

Erasmus+

Platformu

Süreç Takvimi

Ders Kataloğu

Erasmus+ Programi

Yükseköğretim Alanında

Bölüm Erasmus Koordinatörler

Faydalı Linkler - Dokümanlar

TURKIYE CUMHURIYETI Avrupa birliği bakanlığı

REPUBLIC OF TURKEY

MINISTRY FOR EU AFFAIRS

Başvuru - Application

Sik Sorulan Sorular

Incoming Students

#### Sevgili Öğrenciler,

Erasmus+ faaliyetleri, genel hatları ile her yıl yaklaşık olarak aşağıda belirtidiği zamanlarda gerçekleştirilmektedir. Başvurular bir akademik yıl önce alınır ve hak kazanan adaylar başvuru yaptıkları yılı takip eden akademik yılda faaliyetleri gerçekleştirirler.

### ERASMUS SÜREÇ TAKVİMİ Öğrenci Hareketliliği (Öğrenim ve Staj)

| Temel adımlar            | Tarihler                                           | Açıklamalar                                                                                                    |
|--------------------------|----------------------------------------------------|----------------------------------------------------------------------------------------------------|
| Bilgilendirme Toplantısı | Ekim ayı içinde                                    | Erasmus programının tanıtımı ve nasıl gerçekleşeceği ile ilgili<br>bilgilendirme toplantısı yapılır.                                                                                                    |
| Başvuruların alınması    | Kasım ayı içinde                                   | Erasmus birimi web sayfasında yayınlanan Çağrı ve Başvuru<br>Kılavuzu doğrultusunda otomasyon sistemi online olarak<br>başvurular alınır.                                                                                                    |
| Yabancı dil sınavı       | Aralık ayı içinde                                  | Çağrı ve Başvuru Kilavuzunda belirtilen tarih, yer ve zamanda<br>yabancı dil sınavı (İNGİLİZCE) yapılır.                                                                                                    |
| Yerleştirmeler           | Öğrenim: Mart ayı içinde<br>Staj: Nisan ayı içinde | Öğrenim yerleştirmeleri, öğrencilerin yaptığı tercihler üzerinden<br>otomatik olarak kullanılan online sistem tarafından yapılır.<br>Staj yerleştirmeleri, öğrencilerin teslim ettikleri kabul mektupları<br>üzerinden Erasmus birimi tarafından yapılır. |
| Oryantasyon Toplantısı   | Mart ayı içinde                                    | Faaliyet gerçekleştirmeye hak kazanan öğrenciler için Erasmus<br>birimi tarafından süreçle ilgili oryantasyon toplantısı yapılır.                                                                                                    |
| Faaliyetlere Başlama     |                                                    | Öğrenciler faaliyetleri başlamadan 15-20 gün öğrenci tüm<br>evraklarını tamamlayarak Erasmus birimine teslim eder ve<br>faaliyete başlamak üzere seyahat hazırlıklarını yapar.                                                                            |

Erasmus süreci oldukça detaylı olduğundan hangi faaliyet türünden başvuru yapacaksanız lütfen ilgili akademik yıla ve faaliyet türüne ait detaylı takvimi ayrıca inceleyiniz.

Takvimler ihtiyaçlar doğrultusunda zaman zaman güncellenmektedir, bu nedenle takvimi bir kere bilgisayarınıza indirip onu takip etmek yerine <u>her ihtiyaç duyduğunuzda web sayfamızdan</u> <u>temin etmenizi tavsiye ederiz.</u>

2018-2019 AKADEMİK YILI ERASMUS+ ÖĞRENCİ HAREKETLİLİĞİ (Öğrenim/Staj) SÜREÇ TAKVİMİ (10.10.2017) Başarılar Dileriz.

Uluslararası İlişkiler Koordinatörlüğü Erasmus+ Program Birimi